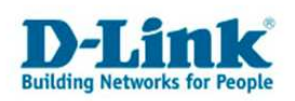

# Firmwareupdate DWS-3024 und Access Points DWL-8500AP/3500AP

Diese Anleitung beschreibt die Vorgehensweise eines Firmwareupdate beim DWS-3024. Hierbei gibt es drei verschiedene anzunehmende Ausgangspunkte (Szenarien)

- 1. Der DWS-3024 hat die gleiche Firmwareversion wie die Access Points
- 2. Der DWS-3024 hat eine niedrigere FW Version als die Access Points
- 3. Der DWS-3024 hat eine höhere FW Version als die Access Points

Beachten Sie bitte Folgendes:

- Voraussetzung für ein Update ist, dass sich alle AP's im Management Modus befinden. (werden als managed angezeigt)
- Diese Anleitung dient dazu, dass Switch und Access Points im Betrieb die gleiche Firmware Version haben
- Ist die Firmware auf dem Switch eine Version 1.x und auf den AP's eine 2.x, so können die AP's nicht ordnungsgemäß betrieben werden, auch wenn sie als managed angezeigt werden
- Ist die Firmware auf dem Switch eine 2.x und auf den AP's die 1.x , so werden die AP's vom Switch nicht gefunden
- Es muss dringend darauf geachtet werden, dass ausschließlich die Firmware hochgeladen wird, die auch für die Geräte gedacht sind.

#### **Dual Boot Image Status**

Der DWS 3024 hat die Möglichkeit zwei verschiedene Softwareversionen gleichzeitig zu installieren (zu speichern). Die Auswahl welche Version aktiv ist, erfolgt über das Web Menu des DWS-3024. Dies hat den Vorteil, dass man Problemlos wieder zu der alten Firmware wechseln kann.

Unter LAN→Monitoring→Dual Image Status können sie die FW des aktuellen Images sehen.

| Building Networks for People                    | DWS-3024      | Power<br>Console<br>RPS | Link/ACT/Spee     PoE     Console |                | 20 22 24 Combo2 Combo4 |
|-------------------------------------------------|---------------|-------------------------|-----------------------------------|----------------|------------------------|
|                                                 | 🔨 Tool        |                         |                                   |                | 🛞 Helj                 |
| 📾 DWS-3024                                      | Dual Image \$ | Status                  |                                   |                |                        |
| Administration                                  | Unit In       | nage1 Ver               | Image2 Ver                        | Current-active | Next-active            |
| E L3 Features                                   | 1 2.          | 1.0.10                  | 1.0.2.3                           | image2         | image2                 |
| 🕀 🏛 QoS                                         |               |                         |                                   |                |                        |
| Access Control Lists     Security               | Image1 Des    | cription                |                                   |                | 1                      |
| 🗆 📷 Monitoring                                  | default image |                         |                                   |                |                        |
| Device Status                                   |               |                         |                                   |                |                        |
| Slot Summary                                    |               |                         |                                   |                |                        |
| MAC Address Table                               | Image2 Des    | cription                |                                   |                | 1                      |
| PoE Status                                      |               |                         |                                   |                |                        |
| Login Sessions                                  |               |                         |                                   |                |                        |
| Authentication List Sur     Port Access Summary | 4             |                         |                                   |                |                        |
| Port Utilization                                |               |                         | Refre                             | sh             |                        |
| Supported MIBs                                  |               |                         |                                   |                |                        |
|                                                 |               |                         |                                   |                |                        |

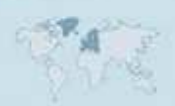

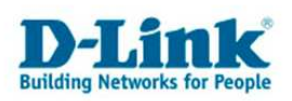

Um das jeweils andere Image zu booten, gehen sie bitte auf **Tool →Multiple Image Service** Hier können Sie das gewünschte Image auswählen:

| 🥹D-Link Web Management - Mozilla Fir                 | efox                                                |                        |                           |          |            |      |                      |                                                                                |     | 8_8.          |
|------------------------------------------------------|-----------------------------------------------------|------------------------|---------------------------|----------|------------|------|----------------------|--------------------------------------------------------------------------------|-----|---------------|
| Datei Bearbeiten Ansicht Chronik Le                  | sezeichen E⊻tras <u>H</u> ilfe                      |                        |                           |          |            |      |                      |                                                                                |     | 6             |
| \land • 🔶 • 🧭 🐼 🚹 🗈                                  | http://10.90.90.90/base/web_main.ht                 | trol                   |                           |          |            |      | •                    | Google                                                                         | ii. | 9             |
| 🗭 Erste Schritte 🔯 Aktuelle Nachrichten              |                                                     |                        |                           |          |            |      |                      |                                                                                |     |               |
| D-Link<br>Building Networks for People               | D-L1 &<br>0 Power<br>0 Console<br>0 RPS<br>DWS-3024 | O Link/ACT/Sj<br>O PoE | ec<br>Original<br>Console | 1 3      | 5 7<br>6 8 | 9 11 | 13 15<br>13<br>14 16 | 5 17 19 21<br><b>1 1 1 1 1</b><br><b>1 1 1 1</b><br><b>1 1 1</b><br>5 18 20 22 | 23  | Combot Combo3 |
| LAN WLAN                                             | Tool                                                |                        |                           |          |            |      |                      |                                                                                | _   | 👔 Help        |
| 🛅 DWS+3024                                           | Multiple Image Service                              | _                      |                           |          |            |      |                      |                                                                                |     |               |
| 🕀 💼 Administration                                   | Image Name                                          |                        | image1 💌                  |          |            |      |                      |                                                                                |     |               |
| E Calumbra                                           | Current-active                                      |                        | mage2                     |          |            |      |                      |                                                                                |     |               |
| E QoS                                                | Image Description                                   |                        | default image             |          |            | _    | Ī,                   |                                                                                |     |               |
| 8 Access Control Lists<br>8 Security<br>8 Monitoring |                                                     | Activate               | Delete L                  | Jpdate B | ootcode    | 9 Su | ibmit                |                                                                                |     |               |
|                                                      |                                                     |                        |                           |          |            |      |                      |                                                                                |     |               |

Nach der Auswahl des gewählten Images bestätigen sie bitte dies mit Activate. Damit das Image aktiv ist, müssen sie einen Reboot durchführen.

Hierfür gehen Sie bitte auf

#### Tool→Reboot System

und bestätigen dies bitte. Vergessen sie jedoch nicht, bei der 2. Bestätigung die Einstellungen zu sichern (**Save and Reboot**)

# Vorgehensweise bei den verschiedenen Ausgangspunkten (Szenarien)

#### Fall 1 (Der DWS-3024 hat die gleiche Firmwareversion wie die Access Points)

Führen Sie bitte zuerst ein Firmware Update auf den Access Points durch, und danach auf dem Switch. Beachten sie bitte hierfür die in diesem Dokument beschriebene Update Prozedur.

#### Fall 2 Der DWS-3024 hat eine niedrigere FW Version als die Access Points

Führen Sie ebenfalls zuerst ein Firmware Update auf den Access Points durch, und danach auf dem Switch. Wir empfehlen jedoch hier das Firmware Update auf einem anderen Image (siehe oben) zu installieren und dieses dann zu aktivieren

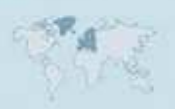

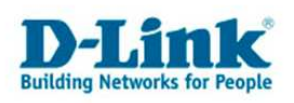

### Fall 3 Der DWS-3024 hat eine höhere FW Version als die Access Points

Da die Access Points in dieser Konstellation nicht managebar und sichtbar sind, ist es notwendig den Switch downzugraden. Hierfür empfehlen wir wieder das Update auf ein anderes Image zu installieren.

#### Durchführung der Updates auf den Access Points

Die Firmware erhalten sie von unserem FTP Server.

ftp://ftp.dlink.de/dws/dws-3024/driver\_software/

Beachten Sie bitte, dass die tar Datei nicht entpackt werden darf. Die AP's , die upgedatet werden sollen, müssen sich alle im Management Modus befinden. Sie benötigen für die Updates einen TFTP Server. Diesen können sie ebenfalls kostenlos

auf unserem FTP Server erhalten

ftp://ftp.dlink.de/software/tftpd32/

Nach der Installation des TFTP Servers geben Sie bitte den Quellordner der Firmware an

| Tftpd32 b     | y Ph. Jouni                 | in                   |             | 8.         |     |
|---------------|-----------------------------|----------------------|-------------|------------|-----|
| Current Direc | tory E:\DW                  | /S-Test\driver_softv | vare        | ▼ Bro      | wse |
| erver interfa | aces 10.90.90.99 💌 Show Dir |                      |             |            |     |
| Tftp Server   | Titp Client                 | DHCP server Sy       | slog server | Log viewer |     |
| peer          |                             | file                 | start time  | progress   |     |
|               |                             |                      |             |            |     |
|               |                             |                      |             |            |     |
| <[            |                             |                      |             |            | Þ   |

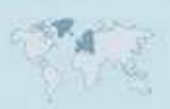

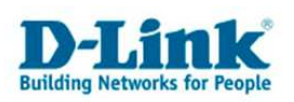

| Tftpd32: Settings                                                                                                    | 🎭 Tftpd32 by Ph. Jounin                |                    |
|----------------------------------------------------------------------------------------------------|----------------------------------------|--------------------|
| Base Directory                                                                                                    | Current Directory C:\Programme\Tftpd32 | Browse<br>Show Dir |
| Global Settings<br>↓ TFTP Server 	□ DHCP Server<br>↓ TFTP Client<br>□ SNTP server<br>↓ Syslog Server<br>↓ Syslog Server<br>↓ Syslog Server<br>↓ To file                                                                                                    | Titp Client Log viewer                 |                    |
| DHCP Options  Ping address before assignation Bind DHCP to this address  192.168.39.10                                                                                                    | Block Default                          |                    |
| TFTP Security     TFTP configuration       Image: Configuration Timeout (seconds)     3       Configuration Timeout (seconds)     3       Configuration Timeout (seconds)     3       Configuration Timeout (seconds)     3       Configuration Timeout (seconds)     3       Configuration Timeout (seconds)     3       Configuration Timeout (seconds)     3       Configuration Timeout (seconds)     6       Configuration Timeout (seconds)     6 <t< td=""><td>About Settings</td><td>Help</td></t<>   | About Settings                         | Help               |
| Advanced TFTP Options          Advanced TFTP Options         Image: Definition of the startup         Image: Definition of the startup |                                        |                    |

Stellen Sie bei "TFTP Security" "None" ein. Ansonsten funktioniert der Download nicht.

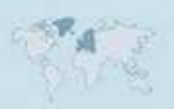

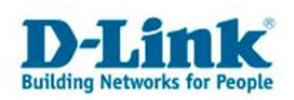

Der Rechner mit der TFTP Software muss sich im selben VLAN befinden wie die Accesspoints. Konfigurieren Sie dies unter LAN/L2 Features/VLAN/VLAN Configuration sowie auch unter Port Configuration. Setzen Sie bitte den Rechner Port und die AP Ports auch unter VLAN/Port Configuration in dasselbe VLAN damit das Update funktioniert.

| 🗃 DWS-3024            | Tool                    |               |
|-----------------------|-------------------------|---------------|
| 🕀 🌆 Administration    | VLAN Port Configuration |               |
| E 📾 L2 Features       |                         |               |
| Forwarding DB Configu | Slot/Port               | 0/3 💌         |
| VLAN                  | Port VLAN ID            | 3 (1)to 3965) |
| Port Configuration    | Acceptable Frame Types  | Admit All     |
| Protocol-based VLA    | Ingress Filtering       | Disable 💌     |
| IP Subnet-based VL    | Port Priority           | 0 (0 to 7)    |
| MAC-based VLAN        |                         |               |
| Double VLAN           |                         | Submit        |
| Reset Configuration   |                         |               |
| Protected Ports       |                         |               |
| E Filters             |                         |               |

Um das Update der Access Points durchzuführen gehen Sie bitte im Menü des DWS-3024 auf WLAN→DWS3024→Administration→AP Management→ Software Download

| LAN WLAN                                                                                                    | 🗙 Tool                                                                                               |             |                     |                               | 🛛 📀 Help                     |
|----------------------------------------------------------------------------------------------------|----------------------------------------------------------------------------------------------------|-------------|---------------------|-------------------------------|------------------------------|
| DWS-3024                                                                                                    | Wireless Software [                                                                                  | Download    |                     |                               |                              |
| Monitoring<br>Global<br>Peer Switch<br>Access Point<br>All Access Points<br>Managed Access Point:<br>Authentication Failed A<br>Rogue/RF Scan Access<br>Client<br>Administration | Server Address<br>File Path<br>File Name<br>Group Size<br>Managed AP<br>t takes about 12 m<br>again. | 10.90.90.99 | )<br>e process to c | complete for an AP. After tha | t the AP will become managed |
| Basic Setup     AP Management     Reset     RF Management     Software Download     Advanced                                                                                     |                                                                                                    |             |                     |                               |                              |
| Advanced Configuration                                                                                                    |                                                                                                    |             |                     |                               |                              |

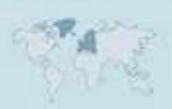

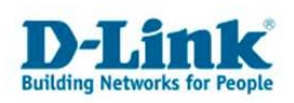

Geben Sie bitte hier die **IP des Rechners** ein, auf dem der TFTP Server aktiv ist. Unter **File Path** brauchen Sie nichts einzugeben, sofern Sie beim TFTP Server das richtige Quell Verzeichnis ausgewählt haben. Unter **Managed AP's** können sie auswählen ob nur einzelne AP oder alle geupdatet werden sollen. Wir empfehlen aber das Update auf allen AP's einzuspielen. Drücken Sie bitte nun auf **Start**. Sie sollten nun folgendes Fenster sehen:

| LAN WLAN                                                                      |                                                      |                   | Tftpd32 by Ph. Jounin                                     | 8 <u>- </u> 0 × | 1          |
|-------------------------------------------------------------------------------|------------------------------------------------------|-------------------|-----------------------------------------------------------|-----------------|------------|
| DWS-3024                                                                      | Wireless Software I                                  | ownload           | >\DWL-3500ap-8500ap_fw_v21010.t.                          | Browse          |            |
| Monitoring                                                                    | Server Address                                       | 10.90.90.99       | File size : 5765120<br>559616 Bytes sent 279808 Bytes/sec | Show Dir        | Requested  |
| Peer Switch                                                                   | File Path                                            |                   | DWI-3500an-8500an (w. v21010.).                           | er Log viewer   | 2          |
| Carl Access Point                                                             | File Name                                            | DWL-3500a         | File size : 5765120                                       | 40 8%           | p          |
| All Access Points                                                             | Group Size                                           | 10 (1             | 539136 Bytes sent 269568 Bytes/sec                        | 40 8%           | þ          |
| Managed Access Point:                                                         | Managed AP                                           | All 💌             |                                                           |                 |            |
| Authentication Failed #     Rogue/RF Scan Access     Gient     Administration | Managed AP<br>00:19:58:80:D7:D0<br>00:19:58:80:E2:A8 | I                 |                                                           |                 |            |
| - Basic Setup<br>- AP Management<br>- Reset<br>- RF Management                | ⚠ It takes about 12 m<br>again.                      | inutes for the up |                                                           |                 | re managed |
| Software Download                                                             |                                                      |                   | <u>•</u>                                                  | Ľ               |            |
| Advanced Configuration                                                        |                                                      |                   | AboutSettings                                             | Help            |            |
|                                                                               |                                                      |                   | 20                                                        |                 |            |

Wir empfehlen ihnen dringend, die **12 Minuten abzuwarten**, ein Abbruch in Form einer Unterbrechung der Spannungsversorgung kann einen Defekt verursachen.

| LAN WLAN                                                  | Tool                             |                                   |                         |                            | 11- <i>2</i> 2/  |
|-----------------------------------------------------------|----------------------------------|-----------------------------------|-------------------------|----------------------------|------------------|
| DWS-3024                                                  | Wireless Software [              | Download                          |                         |                            |                  |
| Monitoring                                                | Server Address                   | 10.90.90.99                       | Download Status         | \$                         | Requested        |
| E Peer Switch                                             | File Path                        |                                   | Download Count          |                            | 2                |
| Carl Access Point                                         | File Name                        | DWL-3500ap-8500ap_                | Successful Down         | nload Count                | 0                |
| All Access Points                                         | Group Size                       | 10 (1 to 48)                      | Failure Count           |                            | 0                |
| Managed Access Point:                                     | Managed AP                       | All 👤                             |                         |                            |                  |
| Client                                                    | Managed AP<br>00:19:58:80:D7:D0  | Location                          | Status<br>Requested     | Software Versio<br>1.0.2.3 | on               |
| Administration                                            | 00:19:5B:B0:E2:A8                |                                   | Requested               | 1.0.2.3                    |                  |
| Basic Setup     AP Management     Reset     RF Management | ⚠️ It takes about 12 n<br>again. | ninutes for the upgrade process t | o complete for an AP. A | fter that the AP will      | l become managed |
| Software Download                                         |                                  |                                   |                         |                            |                  |

Sie können den Status erkennen, indem Sie auf Refresh drücken. Wenn alle AP's erfolgreich upgedatet sind, sollte die Liste leer sein.

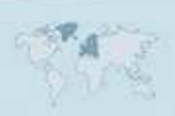

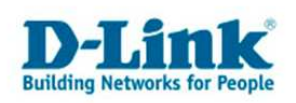

Überprüfen Sie bitte nun ob alle AP's upgedatet wurden:

| LAN WLAN                                                                                                    | All Access Points                                     |          |                               |                                           |                                             |                               |                              |                                   | Logi                        | out 🥑 Ho          | el p             |
|----------------------------------------------------------------------------------------------------|-------------------------------------------------------|----------|-------------------------------|-------------------------------------------|---------------------------------------------|-------------------------------|------------------------------|-----------------------------------|-----------------------------|-------------------|------------------|
| Bei Security<br>Bei Monitoring<br>Bei Global<br>Beer Switch<br>Bei Access Point                                                 | MAC Address<br>00:19:55:50:d7:d0<br>00:19:55:50:e2:a8 | Location | Switch<br>Port<br>0/23<br>0/7 | IP<br>Address<br>10.90.91.3<br>10.90.91.2 | Software<br>Version<br>2.1.0.10<br>2.1.0.10 | Age<br>Oh:Om:13s<br>Oh:Om:13s | Status<br>Managed<br>Managed | Profile<br>1-Default<br>1-Default | Radio<br>802.11g<br>802.11g | Channel<br>O<br>O | A<br>C<br>0<br>0 |
| All Access Points     Annu Access Points     Annu Access Points     Authentication Failed A     Rogue/RF Scan Access     Client |                                                       |          | Delete All                    | Manage                                    | Acknow                                      | rledge 📔 Ur                   | Acknowled                    | ge <mark>Re</mark>                | fresh                       |                   |                  |

Sie können nun hier ebenfalls die installiere Software erkennen.

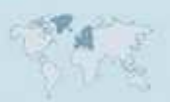

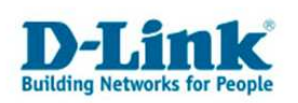

### Durchführung des Updates auf dem Wireless Switch

Zum Updaten des Wireless Switch verwenden sie bitte ebenfalls den TFTP Server. Gehen sie im Webinterface bitte auf **Tools→Download File** Sie sehen nun folgendes Fenster

| DWS-3024              | Tool                     | a millinghan to a line to a line to | 👔 👔 Help |
|-----------------------|--------------------------|----------------------------------------------------------------------------------------------------|----------|
| Administration        | Download File            |                                                                                                    |          |
| 🗄 💼 L2 Features       |                          | 1                                                                                                    |          |
| E 🔝 L3 Features       | ние туре                 | Code                                                                                                    | <u> </u> |
| Des la cos            | Image Name               | image1 💌                                                                                                    |          |
| Access Control Lists  | TFTP Server Address Type | IPv4                                                                                                    |          |
| 🗈 💼 Security          | TETP Server Address      |                                                                                                    |          |
| 🖻 🌚 Monitoring        |                          |                                                                                                    |          |
| Device Status         | TETP File Path           |                                                                                                    |          |
| Dual Image Status     | TFTP File Name           | DWS30XX_2.1.0.10.opr                                                                                                    |          |
| Slot Summary          |                          | Start File Transfer                                                                                                    |          |
| 🗐 MAC Address Table 🗍 |                          |                                                                                                    |          |
| ARP Cache             |                          |                                                                                                    |          |
| PoE Status            |                          | Submit                                                                                                    |          |
| Login Sessions        |                          |                                                                                                    |          |

Geben sie bitte hier ebenfalls die **Server Adresse** ihres TFTP Servers an. Unter **File Name** tragen sie bitte den **Dateinamen mit Endung** ein. Wählen sie hier bitte, auf welchen Image Speicherplatz die Firmware installiert werden soll. Beachten sie bitte die oben genannten Hinweise.

## Drücken sie bitte nun auf **Submit**

Das Update dauert hier **ca. 5 Minuten**. Danach Rebooten sie bitte den Switch. Vergessen sie bitte bei der 2. Nachfrage nicht **Save and Reboot** zu clicken.

Überprüfen sie bitte den Firmwarestand:

| Administration                                                                                                  | Management Unit Number | 1                 |
|----------------------------------------------------------------------------------------------------|------------------------|-------------------|
| L2 Features                                                                                                    | System Description     | D-Link DW/S-3024  |
| E L3 Features                                                                                                   | Machine Model          | DV4/S-3024        |
| Access Control Lists                                                                                            | Serial Number          | 2113 3024         |
| / Security                                                                                                    | FRU Number             |                   |
| Monitoring                                                                                                    | Maintenance Level      | A                 |
| Device Status                                                                                                   | Manufacturer           | 0xbc00            |
| Dual Image Status                                                                                               | Base MAC Address       | 00:17:9A:95:06:18 |
| Slot Summary                                                                                                    | Software Version       | 21010             |
| ARP Cache                                                                                                    | Additional Packages    | [QoS              |
| PoE Status                                                                                                    |                        | Wireless          |
| E Login Sessions                                                                                                |                        |                   |
| Authentication List Sur                                                                                         |                        |                   |
| Port Access Summary                                                                                             |                        |                   |
| second (Party Statements of the second second second second second second second second second second second se |                        |                   |

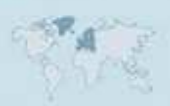